## **SME Transact**

## **Guide to Print Documents**

1. Under My Applications, click on SME. You will be redirected to SME Transact.

| My Dashboard   Tools v   Products v   M | y Profile                                  |                                                                                                    |
|-----------------------------------------|--------------------------------------------|----------------------------------------------------------------------------------------------------|
| My Applications                         | Check Policy Status                        | AIG Highlight                                                                                                    |
| ATLAS     eWay     SME                  | Policy Number   Enter a Policy Number   GO | AIG – Prosperous<br>Lucky 8 Campaign<br>Top 8 Corporate Agents and<br>Top 8 Individual Agents                         |
| My Favorites                            |                                            | with the highest GPW for Auto<br>will each receive an auspicious<br>Chinese New Year Gift from<br>The Singapore Mint! |
| SME Packages FORM >                     | Check Claim Status                         | Campaign Period: 29 January to 22 February 2019                                                                       |
| Health - Corporate FORM >               | Check Marketing Status                     | Campaign open to AIG Agents only.<br>Please refer to campaign terms and conditions                                    |

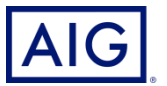

2. Click "Abort". And follow by "Return to Search".

|                |                   |    |             | Abort Help             |
|----------------|-------------------|----|-------------|------------------------|
| Policy Details |                   |    |             |                        |
| Intermediary   | TRAINING PRODUCER | ~  | Search      |                        |
| Product        | APAC SME 🗸        | Pa | ackage Type | Standard SME Package 🗸 |
| Policy No      |                   | Ci | urrency     | Singapore dollar V     |
| Quote No       |                   |    |             |                        |

| AIG                                                                                   | Transact |   |                                             |                                   |
|---------------------------------------------------------------------------------------|----------|---|---------------------------------------------|-----------------------------------|
| Policy Details                                                                        |          |   | (                                           | Return to Search Help             |
| Intermediary<br>Product<br>Policy No<br>Quote No<br>Policy Start Date<br>Insured Name | APAC SME | v | Package Type<br>Currency<br>Policy End Date | Please Select<br>Singapore dollar |

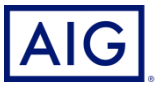

3. Input the policy number and ensure that Transaction Type & Transaction Status is "Please Select". Click on the Search Button on the right.

Check through the policy period of the documents you wish to print, and click on the Policy Number

| AIG                                                                                                    |                                                                    |                                |                                                                       |                                            |                                      |
|----------------------------------------------------------------------------------------------------|--------------------------------------------------------------------|--------------------------------|-----------------------------------------------------------------------|--------------------------------------------|--------------------------------------|
| Please limit your search further by filling in more fields.<br>Transaction Search                            |                                                                    |                                |                                                                       |                                            | Close                                |
| Policy / Quote No 0123456789                                                                                 | Policy Start Date Policy End Date Effective Date Processed Date    | to                             | Transaction Type<br>Transaction Status<br>Product<br>Results Per Page | Please Select                              |                                      |
| Product Transaction Type         Transaction State           SME         Renewal Invitation         Finished | « First < Prev 1 <u>2 3</u><br>tus Insured Name<br>Company Pte Ltd | Policy / Quote N<br>0123456789 | Policy Start Date<br>01/06/2012                                       | New Quote<br>Policy End Date<br>31/05/2013 | Search<br>Effective Da<br>01/06/2012 |

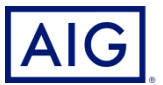

## 4. Click on "Print Documentation".

|                                   |                                | Return to Portal Help             |                     |
|-----------------------------------|--------------------------------|-----------------------------------|---------------------|
|                                   |                                |                                   | View Risk Details   |
| Policy Details                    |                                |                                   | Endorse Policy      |
| Intermediary<br>Product           | TRAINING PRODUCER<br>APAC SME  | Package Type Standard SME Package | Cancel Policy       |
| Policy No                         | SG22021096                     | Currency Singapore dollar         | Print Documentation |
| Quote No                          | QSG22A0088048                  |                                   |                     |
| Policy Start Date<br>Insured Name | 01/03/2022<br>ABC TOYS PTE LTD | Policy End Date 28/02/2023        |                     |

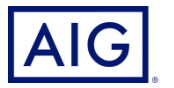

5. Select the type of Documents you wish to generate.

(If you select Producer Debit/Credit Note, the "Deliver via" option will disappear as we will not want to mail your commission slip to the insured).

Once done, click on Generate selected documents.

| Currency: SGD                                                                                                    |                                            | Policy History    | Help   | Exit |
|----------------------------------------------------------------------------------------------------|--------------------------------------------|-------------------|--------|------|
| Documents                                                                                                    |                                            |                   |        |      |
| Documents Available<br>Please select the documents to be printed<br>Renewal Schedule<br>Debit/Credit Note<br>Producer Debit/Credit Note | Endorsement Clause Schedule Policy Wording |                   |        |      |
| Deliver via                                                                                                    | •                                          | Generate Selected | Docume | nts  |

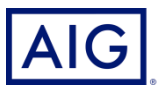

6. You may also click the hyperlink to open a PDF copy of the policy document and save it in your laptop / PC.

|                      |                    |                                        |                          | VIEW Hast Details   |
|----------------------|--------------------|----------------------------------------|--------------------------|---------------------|
| Policy Details       |                    |                                        |                          | Endorse Policy      |
| Intermediary         |                    |                                        |                          | Cancel Policy       |
| Product              | APAC SME           | Package Type                           | Standard SME Package     |                     |
| Policy No            |                    | Currency                               | Singapore dollar         | Print Documentation |
| Quote No             |                    |                                        |                          |                     |
| Policy Start Date    | 01/03/2014         | Policy End Date                        | 28/02/2015               |                     |
| Insured Name         |                    |                                        |                          |                     |
|                      |                    |                                        |                          |                     |
| Transaction Details  |                    |                                        |                          |                     |
| Transaction Type     | Renewal            | First Processed By                     | Katherine Kay            |                     |
| Transaction Status   | Bound              | Last Modified By                       |                          |                     |
| Gross Premium        |                    | Last Modified Date                     | 02/04/2014 16:18:29+0800 |                     |
| Effective Date       | 01/03/2014         |                                        |                          |                     |
|                      |                    |                                        |                          |                     |
| Transaction Documer  | its                |                                        |                          |                     |
|                      |                    |                                        |                          |                     |
| Policy Documentation | Package SG12345567 | 89 Printed On 24/03/2014 15:38:17+0800 |                          |                     |
|                      |                    |                                        |                          |                     |
|                      |                    |                                        |                          |                     |

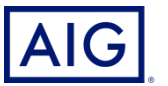